# PacketTracer - Router na patyku

© Copyright by 3bird Projects 2022, http://edukacja.3bird.pl

## Problem

Jak zrealizować routing między sieciami VLAN? Co zrobić aby urządzenie z jednego VLAN-u komunikowało się z urządzeniem w innym VLAN-ie za pomocą routera?

Można rozwiązać ten problem w oparciu o połączenie routera z przełącznikiem zarządzalnym (warstwy 2... czyli obsługującym tylko adresy MAC) z użyciem **jednego kabla** (stąd nazwa: *"router na patyku"*), ale zarazem z użyciem kilku podinterfejsów na tym jednym kablu (dla każdego VLAN-u osobny interfejs).

Innymi słowy, *"router na patyku"* to taki, który zapewnia routing między sieciami VLAN (pakiet z jednego VLAN-u wędruje do routera, a router przekierowuje go do drugiego VLAN-u). Uwagi:

- na routerze nie konfigurujemy żadnego "tradycyjnego" routingu (wpisy do tablicy routingu utworzone będą automatycznie);
- na routerze nie tworzymy łącza TRUNK (wystarczy, że utworzymy go na switchu), a router będzie jedynie odbierał ramki z dot1q;
- VLANy można dodawać na switchach także w trybie graficznym;
- dajemy dostęp do VLAN-u, a nie do konkretnych urządzeń w VLAN-ie;
- między routerem a switchem domyślnie funkcjonuje VLAN natywny, czyli VLAN1;
- bramą domyślną na komputerach są podinterfejsy routera.

### Procedura

**1**. Adresujemy sieć według schematu (oprócz podinterfejsów). Nie zapomnij także o odpowiednich bramach domyślnych.

2. Na **routerze** tworzymy podinterfejsy w trybie tekstowym (CLI):

Router> enable

Router# conf t

Router(config)# **interface** *GigabitEthernet0/0.1* (tworzymy podinterfejs; równie dobrze możemy stworzyć podintersejs z numerem GigabitEthernet0/0.10; sprawdź, jaka jest Twoja nazwa interfejsu, może być inna niż w podanym przykładzie)

Router(config-subif)# encapsulation dot1Q 10 (aktywujemy na tym podinterfejsie standard 802.1q dla VLAN-u nr 10)

Router(config-subif)# **ip address** 192.168.10.1 255.255.255.0 (nadajemy temu podinterfejsowi numer IP)

Router(config-subif)# exit

Router(config)# **interface** *GigabitEthernet0/0.2* (konfigurujemy drugi podinterfejs; można mu nadać numer GigabitEthernet0/0.20)

Router(config-subif)# encapsulation dot1Q 20 (aktywujemy na tym podinterfejsie standard 802.1q dla VLAN-u nr 20)

Router(config-subif)# **ip address** 192.168.20.1 255.255.255.0 (nadajemy temu podinterfejsowi numer IP)

Router(config-subif)# exit Router(config)# exit Router# show ip interfaces brief (sprawdzamy numerację) Router# show ip route (sprawdzamy routing)

**3**. Na **Switch0** (od strony routera) tworzymy łącze TRUNK (gdyż przez te pojedyncze łącze będą kierowane pakiety do różnych VLAN-ów):

Switch> enable Switch# conf t Switch(config)# vlan 10 Switch(config-vlan)# exit Switch(config)# vlan 20 Switch(config-vlan)# exit

#### Switch(config)# interface GigabitEthernet0/1

Switch(config-if)# switchport mode trunk Switch(config-if)# switchport trunk allowed vlan 10,20 (pozwala przesyłać ramki z VLAN 10 i 20) Switch(config-if)# exit

Switch(config)# interface GigabitEthernet0/2 Switch(config-if)# switchport mode trunk Switch(config-if)# switchport trunk allowed vlan 10,20 (przepuszcza przez trunk'a tylko VLAN-y 10 i 20) Switch(config-if)# exit

Od strony sieci wewnętrznej (drukarka i serwer) tworzymy łącza ACCESS, czyli przypisujemy konkretny port na switchu do konkretnego VLAN-a: Switch(config)# **interface** *FastEthernet0/1* Switch(config-if)# **switchport mode access** Switch(config-if)# **switchport access vlan 10** (dodajemy powyższy port do VLAN 10) Switch(config-if)# exit

Switch(config)# interface FastEthernet0/2 Switch(config-if)# switchport mode access Switch(config-if)# switchport access vlan 20 (dodajemy powyższy port do VLAN 20) Switch(config-if)# do show vlan brief (sprawdzamy czy konfiguracja się zgadza) Switch(config-if)# exit Switch(config)# exit Switch(config)# exit

#### 4. Na Switch1 (od strony switcha) tworzymy VLAN-y i łącze TRUNK:

Switch> enable Switch# conf t Switch(config)# vlan 10 Switch(config-vlan)# exit Switch(config)# vlan 20 Switch(config-vlan)# exit

Switch(config)# interface *GigabitEthernet0/1* Switch(config-if)# switchport mode trunk Switch(config-if)# switchport trunk allowed vlan 10,20 Switch(config-if)# exit

Od strony komputerów (sieć wewnętrzna) tworzymy łącza ACCESS:

Switch(config)# interface FastEthernet0/1

Switch(config-if)# switchport mode access Switch(config-if)# switchport access vlan 10 (dodajemy powyższy port do VLAN 10) Switch(config-if)# exit

Switch(config)# interface FastEthernet0/2

Switch(config-if)# switchport mode access Switch(config-if)# switchport access vlan 20 (dodajemy powyższy port do VLAN 20) Switch(config-if)# do show vlan brief (sprawdzamy czy konfiguracja się zgadza) Switch(config-if)# exit Switch(config)# exit Switch(config)# exit Switch# show interfaces trunk (sprawdzamy działanie trunk)

Ostatnia aktualizacja: 22 kwietnia 2022.